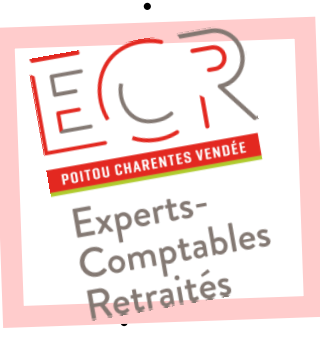

# **Carpe Diem !**

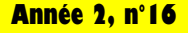

14/06/2021

# On vous attend nombreuses et nombreux le 23 septembre ! !

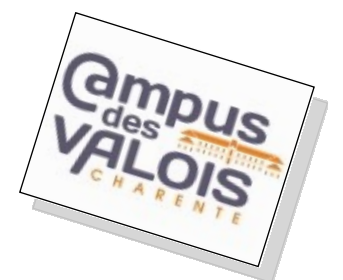

## Pierre Desproges....

- Je n'ai jamais abusé de l'alcool, il a toujours été consentant.

- La pression, il vaut mieux la boire que la subir.

- L'alcool tue, mais combien sont nés grâce à lui ?

IKEA est le meilleur prénom pour une femme : suédoise, bon marché, à emmener aussitôt chez soi et facile à monter.

- Dieu a donné un cerveau et un sexe à l'homme mais pas assez de sang pour irriguer les deux à la fois.

# DANS CE NUMÉRO :

## Sommaire :

- On vous attend nombreux !
- Informations pratiques
- Rejoignez le groupe WhatsApp

Retour à l' Université !

C'est, organisé par Vladimir Ménard, ce que votre conseil d'Administration vous propose pour cette réunion de rentrée de septembre.

Après la découverte des cryptomonnaies, place à l'approfondissement de nos connaissances en.... liqueurs fortes.

Pour allier savoir et plaisir (d'apprendre et de goûter), nous avons choisi de vous convier au pays du cognac, dans une université un peu particulière, celle des spiritueux.

Venez nombreux, accompagnés de vos épouses ou de vos époux, découvrir et tester l'art d'élaborer des cocktails, celui d'accorder mets et alcools, et bien entendu, déguster, commenter, apprécier.

Nous profiterons de cette rencontre pour tenir (rapidement, je vous rassure) notre **assemblée** générale formelle de l'exercice 2020.

Fête du déconfinement, dégustations, rencontres amicales, Assemblée Générale, vous ne pouvez pas rater un tel programme !

# Le CA vous attend nombreuses et nombreux !

Jean-Paul Moinard

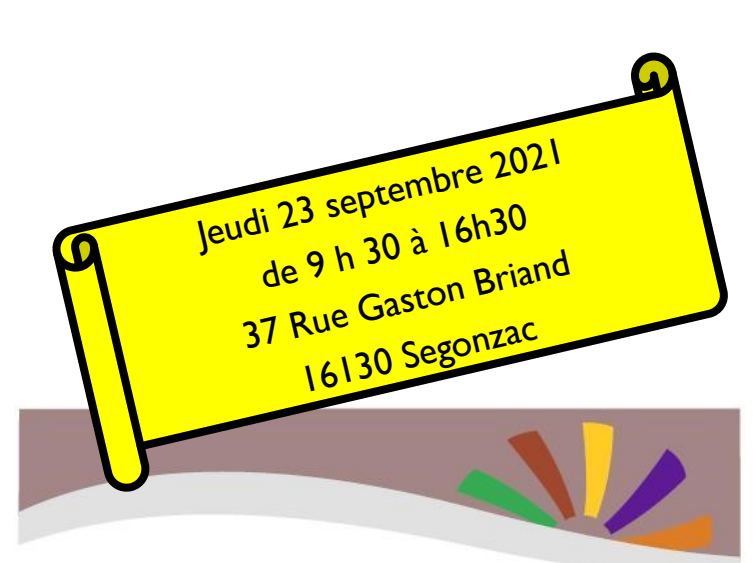

# Instant focus Bartending & Food Pairing

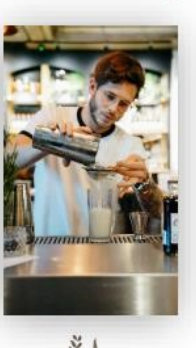

A l'occasion de cet événement, le barman Benjamin Cousseau et le restaurateur Pascal Kirsch vous proposeront d'élaborer des cocktails, d'associer des mets à des spiritueux\* et de découvrir les produits Cognac et Gin de notre territoire.

#### Jeudi 23 septembre 2021 de 9h30 à 12h

Université des Spiritueux 37 rue Gaston Briand 16130 Segonzac

Un accueil « café-viennoiserie » vous sera proposé dès 9h sur site

CAMPUS DES VALOIS –CHARENTE Nº de Siret 281 600 114 00025 Ite de la croix du milieu—16400 La Co

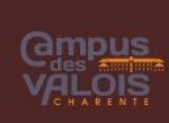

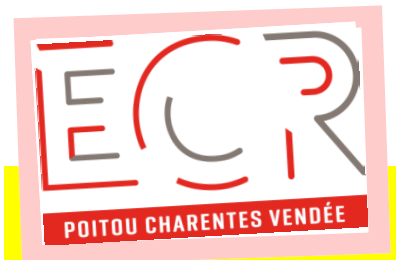

ECR P.C.V 33, avenue de Paris 79000 NIORT

Téléphone : 06 80 55 08 95

Mail: ecrpcv@experts-comptables-retraites.fr

# EXPERTS COMPTABLES RETRAITÉS

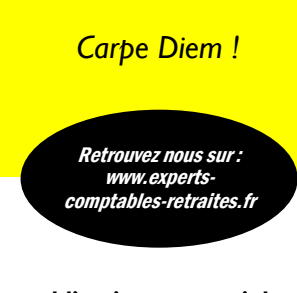

Cette publication est aussi destinée à vous transmettre les informations que je glanerai lors des réunions nationales.

Mais c'est aussi pour chacune et chacun un espace d'expression. N'hésitez pas à m'adresser vos articles, vos photos, vos demandes, vos questions, vos avis, vos souhaits, quelles qu'ils soient.

# Informations pratiques ...

### **Inscription :**

Vous trouverez ci-dessous et joint à cet envoi un formulaire d'inscription à rem-

plir et à adresser à :

Jean-Paul Moinard

1152 route des bruères

86550 Mignaloux Beauvoir

Pensez à joindre vos chèques avec le bulletin ou à faire un virement !

D'avance merci !

#### **Déroulé :**

Rendez-vous à 9h30 à Segonzac pour un accueil café-viennoiseries.

**10h00 précises** : Début de la conférence.

12h30 : Dégustation des cocktails et des

accords mets/alcools.

- 13h00 : Déjeuner amical sur place.
- 14h30 : Promenade digestive.

I 5h30 : Assemblée Générale formelleI 6h00 : Fin de la réunion (ou pas au gré de chacun...)

## Tarifs :

<u>Conférence et dégustation</u>: 50 euros par personne. L'association prend en charge le coût de l'adhérent.

Déjeuner : 40 euros par personne.

Merci de régler les frais dès l'inscription pour faciliter la tâche du Trésorier.

<u>Nota :</u> Les chèques ne seront encaissés que la semaine précédant la manifestation, et détruits si elle est malheureusement annulée pour cause majeure.

| ECR-PCV : Université du 23 septembre 2021<br>Segonzac de 9 h 30 à 16 h 30 |          |               |
|---------------------------------------------------------------------------|----------|---------------|
|                                                                           |          |               |
| Adhérent                                                                  |          | Date          |
| Nom                                                                       |          | d'inscription |
| Prénom                                                                    |          |               |
| Accompagnant                                                              |          |               |
| Nom                                                                       |          |               |
| Prénom                                                                    |          |               |
|                                                                           | Adhérent | Accompagnant  |
| participera (ont) à :                                                     |          |               |
| La conférence "Instant focus"                                             | 0€       | 50€           |
| Le déjeuner convivial                                                     | 40€      | 40€           |
| ī                                                                         |          |               |
| Ci-joint un chèque de                                                     | €        |               |

Je n'envoie pas de chèque mais j'ai fait un virement ce jour

# **Rejoignez le Groupe WhatsApp ECR-PCV**

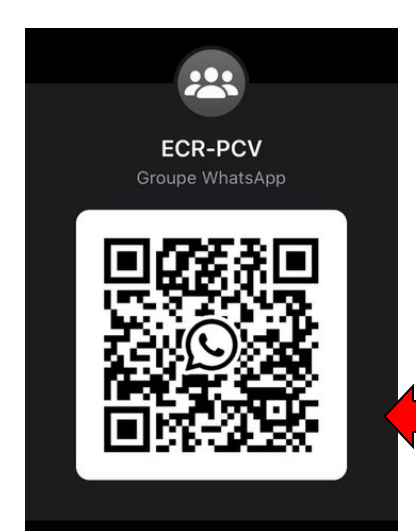

## Pour s'inscrire sur le groupe ECR-PCV :

- I. Cliquez sur WhatsApp pour l'ouvrir,
- 2. Cliquer sur l'appareil photo pour l'ouvrir,
- Viser le QR code ci-contre avec l'appareil photo de sorte que le QR code soit net.

4.

Automatiquement, sans que vous n'ayez à photographier le QR code (n'appuyez pas sur le rond de l'appareil photo), un message vous parviendra disant que votre inscription au groupe est faite et vous y découvrirez le message d'accueil.

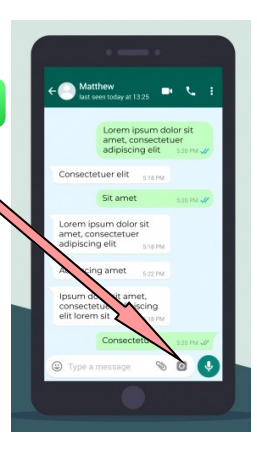

 $\bigcirc$ 

# WhatsApp et la sécurité

Par défaut, WhatsApp est « ouvert » ; tout le monde peut donc vous écrire. Vous pouvez modifier ce réglage en le réservant aux seules personnes qui sont dans vos « contacts » :

- Paramètres
- Compte
- Confidentialité
- Groupes

Décocher « Tout le monde » et choisir « Mes contacts »